## CONVENE

## Setting up Outlook on Android

1. Download and open the Microsoft Outlook app from the Google Play Store.

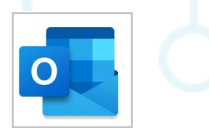

- 2. If it is your first time using the app, click Get started.
- 3. Outlook may detect your Google accounts. To add them to Outlook for Android, tap **Google connect account** and click **OK** to confirm. Click **Allow** to give Outlook access to your contacts.
- 4. Select the accounts you would like to add and click Add account. You may be asked to sign in.
- 5. Enter your email address and then click Continue.

| Add account                                |
|--------------------------------------------|
| Enter your work or personal email address. |
| yourname@yourdomain.com                    |
|                                            |
| Internet Internet Inte                     |
| CONTINUE                                   |

6. Enter your password and click Sign in or Next.

| ← yourname@yourdomain.com |   |  |
|---------------------------|---|--|
| Enter password            |   |  |
|                           | / |  |
|                           |   |  |
|                           |   |  |
| Sign in                   |   |  |

- 7. If 2 factor authentication (2FA) is enabled, a code will be sent to your device. Type in this code.
- 8. Accept any prompts for permission you receive. You are now set up on your Android device and able to see your emails.